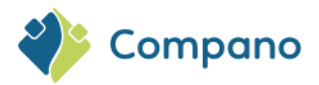

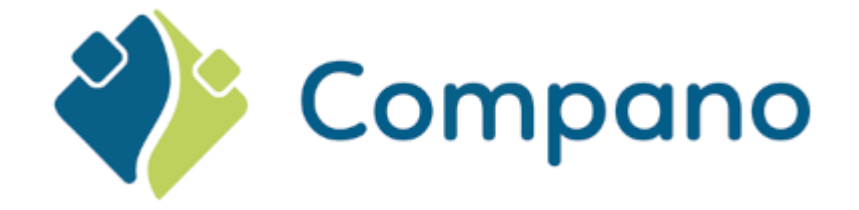

# Delta L06/L07 Calculatie Compano Online Software

Version 1.2

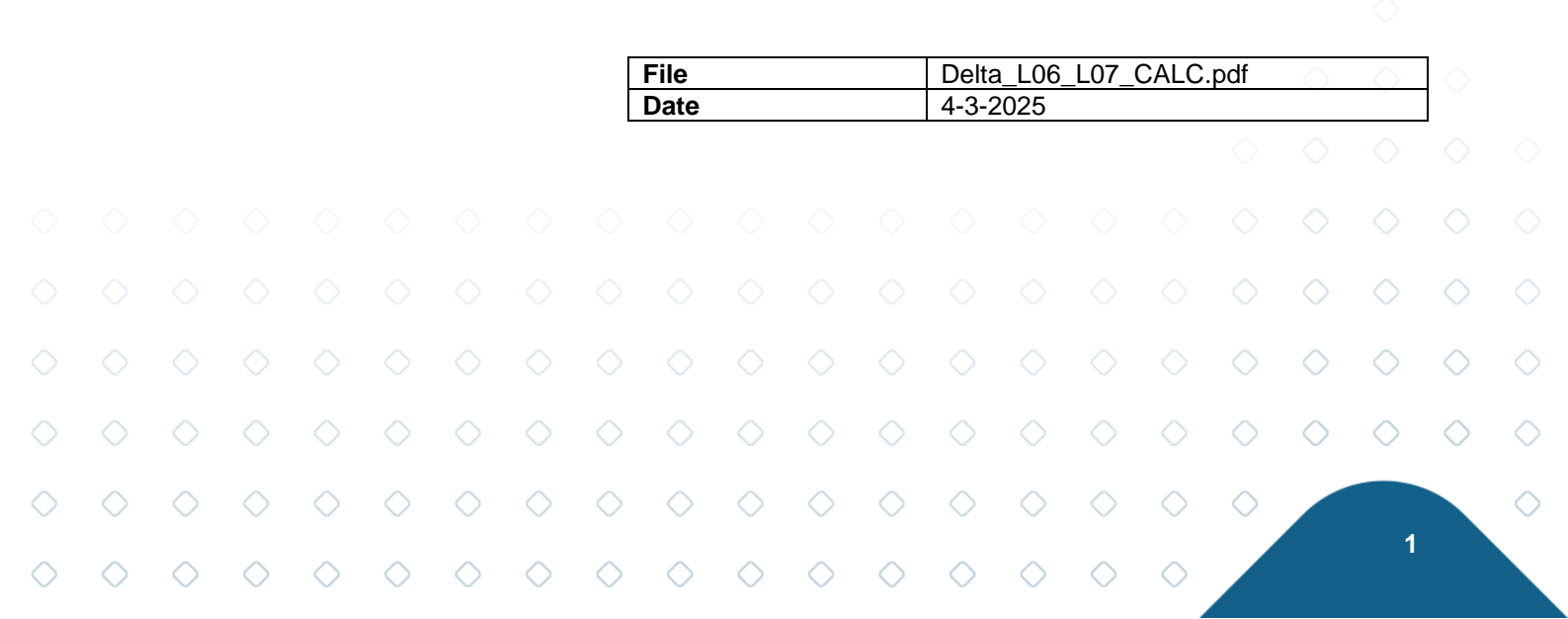

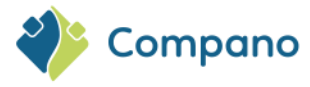

# Content

| 1 | Intro | Introductie                                 |   |  |  |  |  |  |
|---|-------|---------------------------------------------|---|--|--|--|--|--|
|   | 1.1   | Concepten                                   | 3 |  |  |  |  |  |
| 2 | Upd   | ates en wijzigingen                         | 3 |  |  |  |  |  |
|   | 2.1   | Normen op product                           | 3 |  |  |  |  |  |
|   | 2.2   | Gebruiker-specifieke velden                 | 5 |  |  |  |  |  |
|   | 2.3   | Nieuw gebruikersrecht op Bijlagen-overzicht | 5 |  |  |  |  |  |
|   |       |                                             |   |  |  |  |  |  |

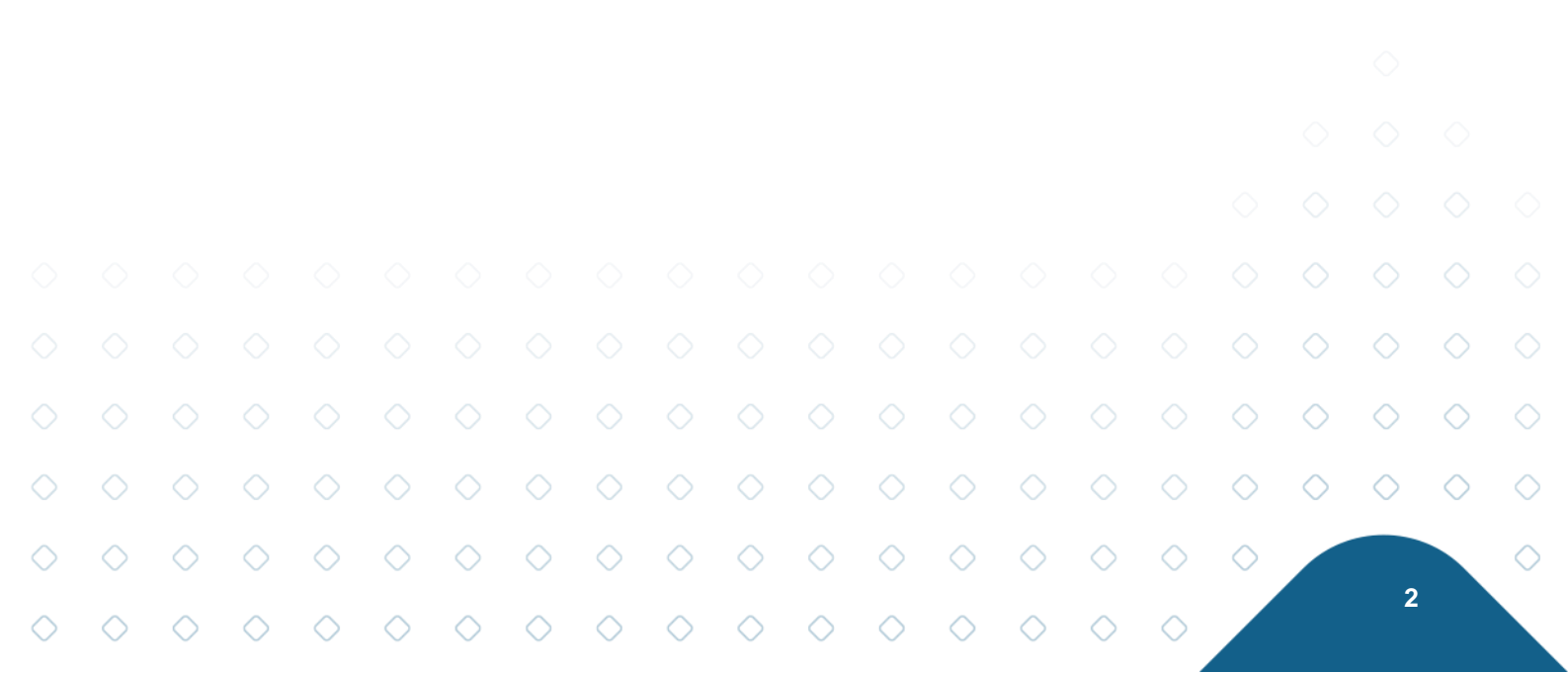

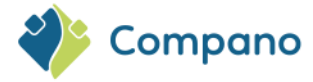

## 1 Introductie

De online software (COS) van Compano is bijgewerkt van versie L06 naar versie L07. Dit document beschrijft de meest relevante wijzigingen en vernieuwingen

Een volledig overzicht van de verschillen tussen deze versies is te vinden in de Release Notes van de L07versie. Je vindt deze in het hoofdmenu onder *Help*:

Opmerking: De Release Notes zijn alleen beschikbaar in het Engels.

| Assortm  | ent M    | enu View  | Edit Functions                                                                                                    | Import / Exp | ort           |  |
|----------|----------|-----------|----------------------------------------------------------------------------------------------------|--------------|---------------|--|
| Contacts | Products | Items Pub | ications ETIM System                                                                                                    | My details   | Help Logout   |  |
| •<br>•   | Logo     | Code      | Description                                                                                                    |              | Help          |  |
|          |          |           | Type (Selected)                                                                                                    |              | Support       |  |
|          |          | -         | Contraction of the Contraction of the Contraction o |              | Release Notes |  |
|          |          | 100.00    | -19-ph 81                                                                                                    | -            | Ticket        |  |
|          |          |           |                                                                                                    |              |               |  |
|          |          |           | 10.00                                                                                                    |              |               |  |
|          |          |           | Contraction of Contraction of Contra |              |               |  |
|          |          |           |                                                                                                    |              |               |  |

#### 1.1 Concepten

COSCompano online software.L-versieLeeuw-versie van Compano online software.UDFUser-defined fields; gebruiker-specifieke velden zijn extra datavelden die door<br/>de gebruiker kunnen worden toegevoegd en aangepast.

## 2 Updates en wijzigingen

In de L07 -versie van COS Calculatie zijn de volgende updates van belang:

#### 2.1 Normen op product

De functie +*Artikelnorm* koppelt voortaan Normen direct aan Producten en pakt deze samen in tot een recept. Dit heeft als voordeel dat **alle** aan het product gerelateerde artikelen bij toevoegen aan een calculatie de gekoppelde norm meekrijgen. De combinatie van artikel en norm wordt ook als recept aan de calculatie toegevoegd.

Voor deze functie is een nieuwe koppeltabel aangemaakt: *Productnormen*. In deze koppeltabel kunnen Producten aan Normen van een bestaand of eigen Normsysteem gekoppeld worden:

Om een Product aan een Norm te koppelen:

1. Ga, via het Menu, naar Producten > Normsystemen:

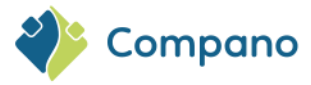

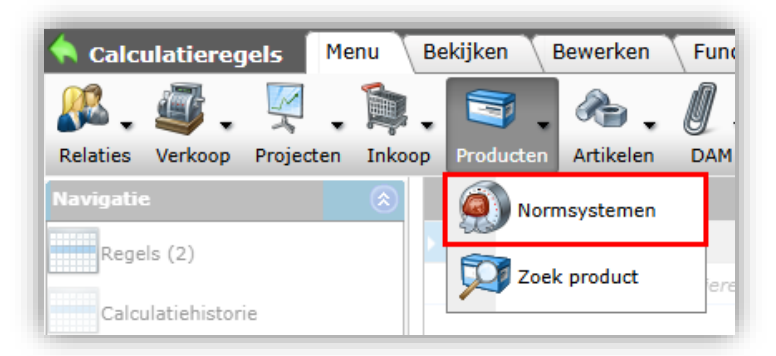

2. Selecteer het normsysteem waar je wil koppelen en ga, onder Navigatie, naar Productnormen:

| Normsystemen Menu | Bekijken B | ewerken       | Functies Handleiding           |               |               |
|-------------------|------------|---------------|--------------------------------|---------------|---------------|
| ▶.                | - 9        |               | 1                              | 0.            |               |
| Filteren          | Zoeke      | n Alles       | Details Schermlay-outs beheren | Help          |               |
| Navigatie         | 🛞 🔶 X      | Code          | Туре                           | Besteksysteem | Omschrijving  |
| Productnormen     |            | <u>NormFW</u> | Besteksindeling                | STABU 2       | normenbestand |
| Werksituaties (2) |            |               |                                |               |               |
| A Restekdelen     |            |               |                                |               |               |

3. Selecteer een norm en, onder Functies, klik op AddProductNorm:

| A Productnormen Menu         | Bekijken Bewerken Functies     |
|------------------------------|--------------------------------|
| ▶.                           | - 🔍 🗐 🚺 👘                      |
| Filteren                     | Zoeken Alles Details Schermlay |
| Navigatie 🛞                  | Normsysteem Zoekwoord          |
| ETIM Productklasse selecties | NormFW 7905                    |
| (0)                          | NormFW 7906                    |
| ProductNormSelections (5)    | NormFW NO25000001              |
| Normsysteem:NormFW Fr        |                                |
| Bewerken 📀                   |                                |
| Functies 🛞                   |                                |
| Manipuleren                  |                                |
|                              |                                |
|                              | 1                              |

4. In het volgende scherm ga je nu Producten selecteren om aan deze Norm te koppelen:

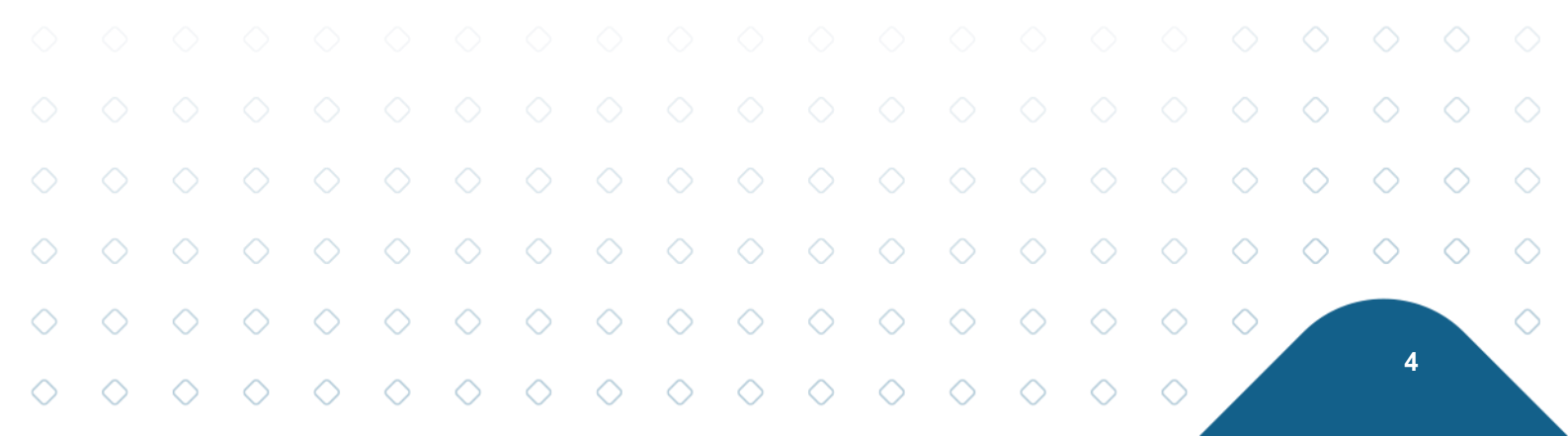

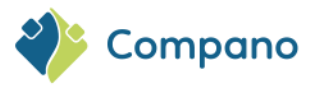

| •        | Product selectie Bekiji           | ken                     |                    |                     |                                | Refe                | rentie                                                                              |
|----------|-----------------------------------|-------------------------|--------------------|---------------------|--------------------------------|---------------------|-------------------------------------------------------------------------------------|
|          |                                   | - 0                     |                    |                     |                                |                     | 🚔 🕜 . 🛛 🗯                                                                           |
| Inc      | clusief archief                   | Zoeke                   | n Alles Details So | chermlay-outs beher | en Selecteer Product Deselecte | eren Wissen Overnen | nen Stoppen Help 997.696                                                            |
| <b>^</b> | X Fabrikant omschrijving          | Productcode             | GTIN               | B F                 | T Merk (product)               | Type (I             | Snelfilter 🛞<br>Fabrikant                                                           |
|          | Itho                              | <u>04-00045</u>         | 08713418034841     | <u>a</u>            | Itho Daalderop                 | RFT CO:             | Merk (product)                                                                      |
| •        | Itho                              | <u>591-1030</u>         | 08712922101650     | a                   | Itho Daalderop                 | FGD 124             | Serie (product)<br>Groep (stambestand)<br>Onbekend<br>Leveranciers<br>Assortimenten |
|          | Zehnder Group<br>International AG | 894250                  | 03566550056883     |                     | Zehnder                        | THE-Infi            | ▼<br>Toegewezen klassen                                                             |
|          | Zehnder Group<br>International AG | <u>400100065</u>        | 08717573482103     |                     | Zehnder                        | ComfoF              | Productmodellen                                                                     |
| H        |                                   |                         |                    |                     |                                |                     | Andere sites                                                                        |
| •        | Aantal Fabrikant o <u>mschrij</u> | ving Produc <u>tcoc</u> | ie GTIN            | в_                  | F Kyrte omschrijving (produ    | →                   | Deeplink<br>Naar de website van Itho                                                |
|          | 1,00 Itho                         | 04-00045                | 0871341803484      | 41                  | entilatie sensor RFT CO2       |                     | Status *                                                                            |
|          | 1,00 Itho                         | <u>591-1030</u>         | 087129221016       | 50 🚩 🛛              | Geluiddempende flexibele sla   | ng FGD 128-50       | Opvolging 😵                                                                         |
|          |                                   |                         | 'Winke             | Imandje'            | (                              |                     | Classificatie ¥<br>Extra ¥                                                          |

- a. Selecteer<sup>1</sup> één of meer producten en voeg deze met *Selecteer Product* (1) toe aan het 'winkelmandje'.
- b. Neem de producten uit het 'winkelmandje' over met Overnemen (2)
- 5. De producten uit het 'winkelmandje' zijn gekoppeld aan de eerder geselecteerde Norm.

## 2.2 Gebruiker-specifieke velden

De functies en opties voor gebruiker-specifieke velden zijn verbeterd en aangevuld. Onder andere zijn nietrelevante opties per type veld verwijderd en zijn voor berekende gebruiker-specifieke velden meer mogelijkheden voor formules en expressies toegevoegd. Neem voor vragen over of uitleg van deze verbeteringen contact op met <a href="mailto:support@compano.com">support@compano.com</a>.

### 2.3 Nieuw gebruikersrecht op Bijlagen-overzicht

Op het Bijlagen-overzicht is een nieuw gebruikersrecht toegevoegd, "Attachment on Attachments", waarmee het recht op +*Bijlagen* beheerd wordt. Hiermee kan het recht op het in bulk toevoegen van bijlagen voor gebruikers uit gezet worden.

<u>NB</u>: Voor een juiste verwerking van Bijlagen-data in branchestandaarden moet bij het handmatig toevoegen van Bijlagen de functie +*Toevoegen* gebruikt worden.

|   |            | 3                 |            |            |            |            |            |            |            |            |            |            |            |            |            |            |            |            |            |            |   |
|---|------------|-------------------|------------|------------|------------|------------|------------|------------|------------|------------|------------|------------|------------|------------|------------|------------|------------|------------|------------|------------|---|
|   |            |                   |            |            |            |            |            |            |            |            |            |            |            |            |            |            |            |            |            |            |   |
|   |            |                   |            |            |            |            |            |            |            |            |            |            |            |            |            |            |            |            |            |            |   |
|   |            |                   |            |            |            |            |            |            |            |            |            |            |            |            |            |            |            |            |            |            |   |
|   |            | $\diamond$        | $\diamond$ | $\diamond$ | $\diamond$ | $\diamond$ | $\diamond$ |            |            |            |            |            |            |            |            |            |            | $\diamond$ | $\diamond$ | $\diamond$ |   |
|   |            | <sup>1</sup> Gebr | uikeve     | entuee     | l de zo    | ek-en      | filtero    | oties o    | m Proo     | ducten     | te zoe     | ken.       |            |            |            |            | $\diamond$ | $\diamond$ | $\diamond$ | $\diamond$ | < |
| > | $\diamond$ | $\diamond$        | $\diamond$ | $\diamond$ | $\diamond$ | $\diamond$ | $\diamond$ | $\diamond$ | $\diamond$ | $\diamond$ | $\diamond$ | $\diamond$ | $\diamond$ | $\diamond$ | $\diamond$ | $\diamond$ | $\diamond$ |            |            |            | < |
| > | $\diamond$ | $\diamond$        | $\diamond$ | $\diamond$ | $\diamond$ | $\diamond$ | $\diamond$ | $\diamond$ | $\diamond$ | $\diamond$ | $\diamond$ | $\diamond$ | $\diamond$ | $\diamond$ | $\diamond$ | $\diamond$ |            |            | 5          |            |   |